### MATRÍCULA XI CERTIFICADO DE FORMACIÓN PEDAGÓGICA Y DIDÁCTICA EQUIVALENTE

#### Entrar en el botón "Matricúlate"

| 🟫 > COFPyDE > Inic | Sio                                                                                                    |  |  |  |
|--------------------|----------------------------------------------------------------------------------------------------|--|--|--|
| COFPYDE            | COFPyDE: Certificado de Formación Pedagógica y Didáctica para Profesores Técnicos de FP                                                                                                    |  |  |  |
| Inicio             | Región de Murcia<br>Consejería de Educación<br>y Cultura                                                                                                    |  |  |  |
|                    | INFORMACIÓN DE LA XI EDICIÓN COFPYDE                                                                                                    |  |  |  |
|                    | Documento informativo de la XI edición                                                                                                    |  |  |  |
|                    | Certificados de idiomas válidos                                                                                                    |  |  |  |
|                    | INFORMACIÓN DE INTERÉS                                                                                                    |  |  |  |
|                    | Preguntas frecuentes                                                                                                    |  |  |  |
|                    | MANUAL PARA REALIZAR LA MATRÍCULA                                                                                                    |  |  |  |
|                    | MANUAL MATRÍCULA                                                                                                    |  |  |  |
|                    |                                                                                                    |  |  |  |
|                    | Listado definitivo admitidos COFPyDE                                                                                                    |  |  |  |
|                    | INFORMACIÓN ACADÉMICA<br>El Certificado Oficial de Formación Pedagógica y Didáctica Equivalente es un título de validez en todo el territorio nacional que habilita a impartir docencia en<br>titulaciones de Formación Profesional a aquellas personas que, por las características de su titulación, no pueden acceder a los Estudios de Máster Universitario de |  |  |  |

## Poner el NIF/NIE/PASAPORTE con el que nos hemos preinscrito

A continuación, introducir la contraseña

| Universidad<br>Bolitécnica<br>de Cartagena                                                                                                    |
|----------------------------------------------------------------------------------------------------|
| Punto de Acceso Único                                                                                                    |
| Nombre de usuario (NIF/NIE/PASAPORTE) Contraseña                                                                                                    |
| Avisarme antes de abrir sesión en otros sitios.<br>¿Has olvidado tu contraseña?<br>Por razones de seguridad, por favor cierre su sesión y su navegador web                                                                                                    |
| Image: Second Second |
| DNIE, ACCV y FNMT                                                                                                    |
|                                                                                                    |

#### Ir al final de la página y pinchar en "ir a Automatrícula"

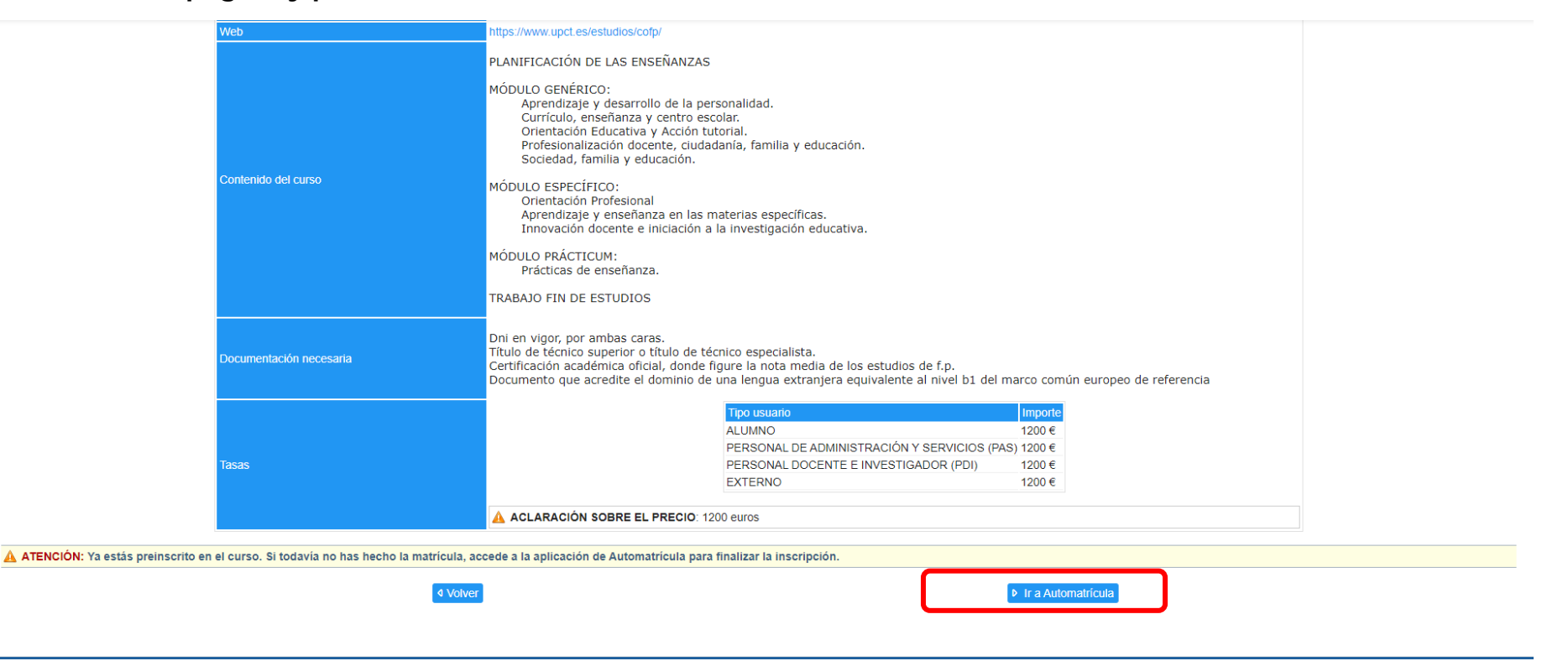

Seleccionar "Comenzar la matrícula"

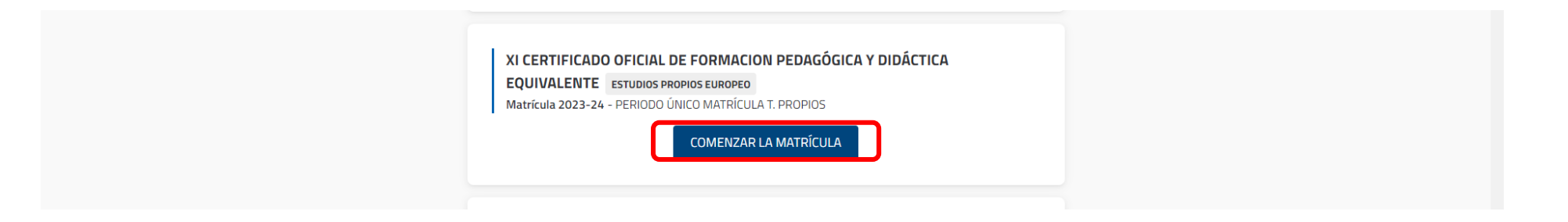

| MI PLAN DE ESTUDIOS                                                       |                               |                |                              |
|---------------------------------------------------------------------------|-------------------------------|----------------|------------------------------|
|                                                                           | FILTRAR Y ORDENAR A           | SIGNATURAS 🛨   | ٩                            |
|                                                                           |                               |                | Seleccionar todas (10 de 10) |
| Curso 1                                                                   |                               |                | ^                            |
| APRENDIZAJE Y DESARROLLO DE LA PERSONALIDA<br>3 créditos Obligatoria      | D [ 478901001]                |                |                              |
| Grupo 1                                                                   | ANUAL                         | SEMIPRESENCIAL | ~                            |
| APRENDIZAJE Y ENSEÑANZA EN LAS MATERIAS ESP<br>8 créditos Obligatoria     | PECÍFICAS [ 478901007]        |                |                              |
| CURRÍCULO, ENSEÑANZA Y CENTRO ESCOLAR [ 478<br>3 créditos Obligatoria     | 3901002]                      |                |                              |
| Grupo 1                                                                   | ANUAL                         | SEMIPRESENCIAL | ~                            |
| I INNOVACIÓN DOCENTE E INICIACIÓN A LA INVESTIO<br>4 créditos Obligatoria | GACIÓN EDUCATIVA [ 478901008] |                |                              |
| Grupo 1                                                                   | ANUAL                         | SEMIPRESENCIAL | ~                            |
| ORIENTACIÓN EDUCATIVA Y ACCIÓN TUTORIAL [47<br>3 créditos Obligatoria     | 8901003]                      |                |                              |

# Chequear "Seleccionar todas". En este caso nos hemos dejado una sin chequear, hay que seleccionarla también.

## Comprobar que están todas las asignaturas chequeadas, ir al final de la página y pinchar en "Ver resumen"

| ORIENTACIÓN PROFESIONAL [ 478901006]<br>8 créditos Obligatoria                                      |                                       |                |   |
|----------------------------------------------------------------------------------------------------|---------------------------------------|----------------|---|
| Grupo 1                                                                                             | ANUAL                                 | SEMIPRESENCIAL | ~ |
| PROFESIONALIZACIÓN DOCENTE, CIUDADANÍA, FAMILIA Y EDUCACIÓN [478901004]<br>3 créditos - Obligatoria |                                       |                |   |
| Grupo 1                                                                                             | ANUAL                                 | SEMIPRESENCIAL | ~ |
| PRÁCTICAS DE ENSEÑANZA [ 478901009]<br>20 créditos Obligatoria                                      |                                       |                |   |
| Grupo 1                                                                                             | ANUAL                                 | SEMIPRESENCIAL | ~ |
| SOCIEDAD, FAMILIA Y EDUCACIÓN [ 478901005]<br>3 créditos Obligatoria                                |                                       |                |   |
| Grupo 1                                                                                             | ANUAL                                 | SEMIPRESENCIAL | ~ |
| TRABAJO FIN DE ESTUDIOS [ 478901010]<br>5 créditos Obligatoria                                      |                                       |                |   |
| Grupo 1                                                                                             | ANUAL                                 | SEMIPRESENCIAL | ~ |
|                                                                                                    | رPor qué no encuentro una asignatura? |                |   |
|                                                                                                    | Ver resumen $\rightarrow$             |                |   |
|                                                                                                    | UXXI Académico                        |                |   |

## Comprobar que tenemos 10 asignaturas matriculadas y pinchar en "Confirmar e ir al pago"

| 10 Asignaturas seleccionadas                                                                            |       | Confirmar e ir al pago → |  |  |
|----------------------------------------------------------------------------------------------------|-------|--------------------------|--|--|
| 60 Obligatoria 60<br>Créditos                                                                           |       |                          |  |  |
| 1 APRENDIZAJE Y DESARROLLO DE LA PERSONALIDAD [ 478901001]<br>3 Créditos Obligatoria                    |       |                          |  |  |
| Grupo 1                                                                                                 | ANUAL | SEMIPRESENCIAL           |  |  |
| 1 CURRÍCULO, ENSEÑANZA Y CENTRO ESCOLAR [ 478901002]<br>3 Créditos Obligatoria                          |       |                          |  |  |
| Grupo 1                                                                                                 | ANUAL | SEMIPRESENCIAL           |  |  |
| 1 ORIENTACIÓN EDUCATIVA Y ACCIÓN TUTORIAL [ 478901003]<br>3 Créditos Obligatoria                        |       |                          |  |  |
| Grupo 1                                                                                                 | ANUAL | SEMIPRESENCIAL           |  |  |
| PROFESIONALIZACIÓN DOCENTE, CIUDADANÍA, FAMILIA Y EDUCACIÓN [ 478901004]         3 Créditos Obligatoria |       |                          |  |  |
| Grupo 1                                                                                                 | ANUAL | SEMIPRESENCIAL           |  |  |
| 1 TRABAJO FIN DE ESTUDIOS [ 478901010]<br>5 Créditos Obligatoria                                        |       |                          |  |  |
| Grupo 1                                                                                                 | ANUAL | SEMIPRESENCIAL           |  |  |
| 1 ORIENTACIÓN PROFESIONAL [ 478901006]                                                                  |       |                          |  |  |

Seleccionar si queremos pagar con tarjeta bancaria o con recibo bancario a continuación, pulsar en "siguiente"

| Plazos y formas de pago                                                      |                                                          |             |  |  |  |  |
|------------------------------------------------------------------------------|----------------------------------------------------------|-------------|--|--|--|--|
| ← Atrás                                                                      | <b>1.200,00 Eur.</b><br>Importe total de la<br>matrícula | Siguiente → |  |  |  |  |
|                                                                              | ;En cuantos plazos desea pagar? 🧿                        |             |  |  |  |  |
|                                                                              | Pago<br>único                                            |             |  |  |  |  |
| O No es posible fraccionar el pago, la Universidad solo admite pago único.   |                                                          |             |  |  |  |  |
| ¿Con qué método de pago? 🕜                                                   |                                                          |             |  |  |  |  |
| <ul> <li>Plazo 1</li> <li>1.200,00 Eur.</li> <li>Hasta 23/11/2023</li> </ul> | Pago con Tarjeta<br>Bancaria Recibo Bancario             |             |  |  |  |  |

|                           | Desgloses económicos                                                                                 |   |               |
|---------------------------|----------------------------------------------------------------------------------------------------|---|---------------|
| ← Volver                  | <b>1.200,00 Eur.</b><br>Importe total de la<br>matrícula<br>Desglose de los importes de tu matrícula | 0 | Siguiente ->  |
| Precio del estudio comple | eto                                                                                                  |   | 1.200,00 Eur. |
|                           | Importe académico                                                                                    |   | 1.200,00 Eur. |
|                           | Importe total                                                                                        |   | 1.200,00 Eur. |
|                           |                                                                                                    |   |               |
|                           |                                                                                                    |   |               |

Comprobar que el importe a pagar son 1200 euros y pulsar en siguiente

Deben salir 10 asignaturas matriculadas, 60 créditos y 1200 euros de importe. Pulsar en "confirmar y finalizar", si tenemos que modificar algo pinchar en "volver"

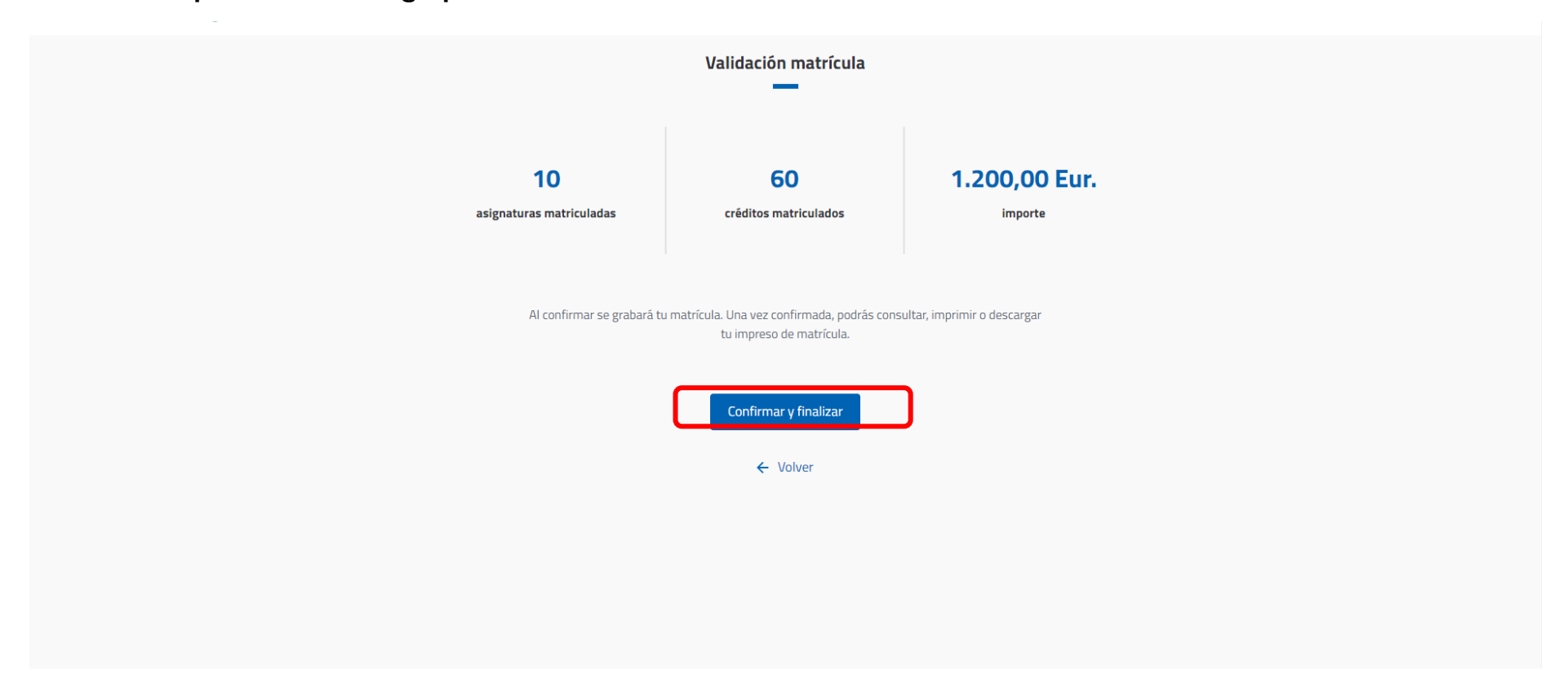

Si hemos elegido la forma de pago "recibo bancario" hay que imprimir el recibo y pagar en el Banco de Santander en cajero o ventanilla, en caso de querer realizar el pago con tarjeta nos lleva a la siguiente pasarela de pago.

| Pago con tarjeta                                                                                                   |                                                                     |
|----------------------------------------------------------------------------------------------------|---------------------------------------------------------------------|
| Ha seleccionado pago con tarjeta. Si está de acuerdo con el importe pulse el botón '<br>responsable del servicio.  | "aceptar". Si no está de acuerdo pulse "cancelar" y contacte con el |
| Datos del pag                                                                                                    | 30                                                                  |
| Número de operación: 45398<br>Importe: 1.200,0                                                                     | 13081740<br>,00 Euros                                               |
| TÉRMINOS Y CONDICIONES DEL SERVICIO D<br>UNIVERSIDAD POLITÉCNICA DE<br>LEER EL SIGUIENTE DOCUMENTO: <u>Tramita</u> | DE PAGO ON-LINE DE LA<br>CARTAGENA<br>ración de pagos on-line       |
| V He leído y acepto los términ                                                                                     | us y condiciones.                                                   |
| ACEPTAR                                                                                                    | ICELAR                                                              |
| Para consultar la Normativa de la Universidad, pulse el siguient                                                   | te enlace: <u>Normativa de pagos y devoluciones</u>                 |
| SSL Comp                                                                                                    | ra Segura<br>dsýs servired<br>visa VISA VISA                        |
| UXX Acadymico                                                                                                    |                                                                     |
|                                                                                                    |                                                                     |

Poner los datos de la tarjeta con la que queremos pagar.

| Get                                                                                                    | net <sup>III</sup> By <b>&amp;</b> Santander                                                                      | Seleccione su idioma Castellano 🗸                       |  |  |
|----------------------------------------------------------------------------------------------------|----------------------------------------------------------------------------------------------------|---------------------------------------------------------|--|--|
| 1 Seleccio<br>método                                                                                   | te pago 🗇 2 Com                                                                                                   | nprobación 🗈 3 Solicitando 🖓 4. Resultado Transacción 🖒 |  |  |
| Datos de l                                                                                             | a operación                                                                                                    | Pagar con Tarjeta 🛛 🗤 😂 😁 🖭 🐖 🔿                         |  |  |
| Importe                                                                                                | 1.200,00€                                                                                                    | N° Tarjeta:                                             |  |  |
| Comercio:                                                                                              | UPCT CARTAGENA<br>(ESPAÑA)                                                                                        | Caducidad:                                              |  |  |
| Terminal:                                                                                              | 31046261-1                                                                                                    | cvv:                                                    |  |  |
| Pedido:                                                                                                | 453983081740                                                                                                    | ₽ 20                                                    |  |  |
| Fecha:                                                                                                 | 09/11/2023 08:19                                                                                                  | Este comercio ofrece el servicio:                       |  |  |
| Descripción<br>producto:                                                                               | 2023345398368  2023-24 <br>ACE: 4  PAC: 1 <br>DNI: 32631433  PLAN:<br>4789  EXP: 2  Matrícula<br>Estudios Propios | Cancelar Pagar                                          |  |  |
| Recibo/Tributo:                                                                                        | 905070805001300020233<br>453983680007070000120<br>0000                                                            |                                                         |  |  |
| visa<br>mereiri<br>ProtectBuy-                                                                         | Pressarcard                                                                                                    |                                                         |  |  |
| Powered by ORedsýs<br>(c) 2023 Redsys Servicios de Procesamiento. S.L - Todos los derechos reservados. |                                                                                                    |                                                         |  |  |